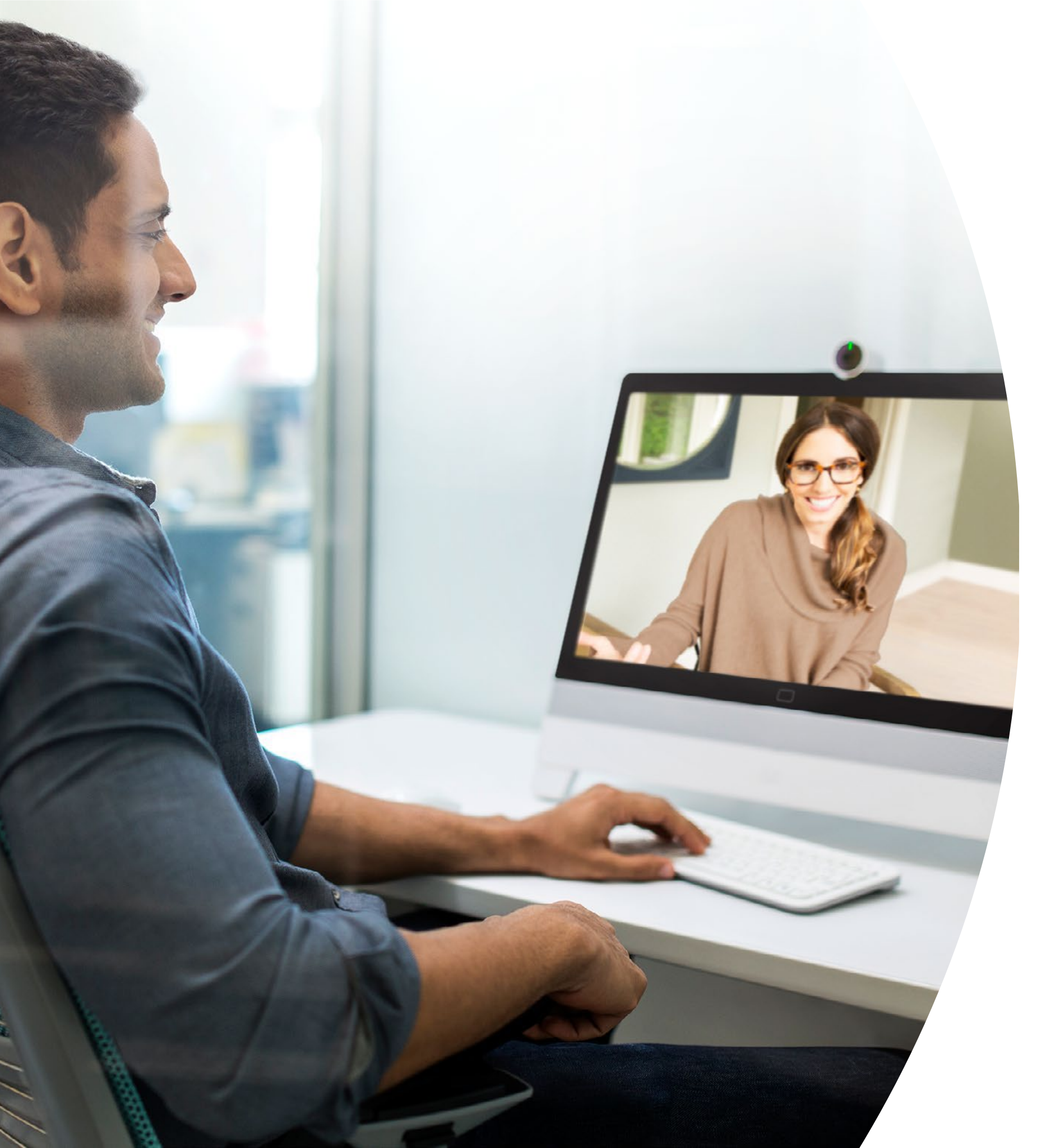

# Introducción a su Webex DX

## Índice

| Declaraciones de valor                                         |
|----------------------------------------------------------------|
| Cómo usar este kit de herramientas4                            |
| Configuración de la sala y administración de dispositivos5     |
| Guía de inicio rápido de Cisco Webex DX<br>con Webex Meetings7 |
| Guía de inicio rápido de Cisco Webex DX<br>con Webex Teams     |
| Póster promocional de Cisco Webex DX9                          |
| Póster promocional de Cisco Webex DX 10                        |
| 01 Cisco Webex DX: Una a muchas reuniones virtuales: A 11      |
| 02 Cisco Webex DX: Una a muchas reuniones virtuales: B 12      |
| 03 Cisco Webex DX: Reunión virtual individual: A 13            |
| 04 Cisco Webex DX: Reunión virtual individual: B 14            |
| Ir un paso más allá15                                          |

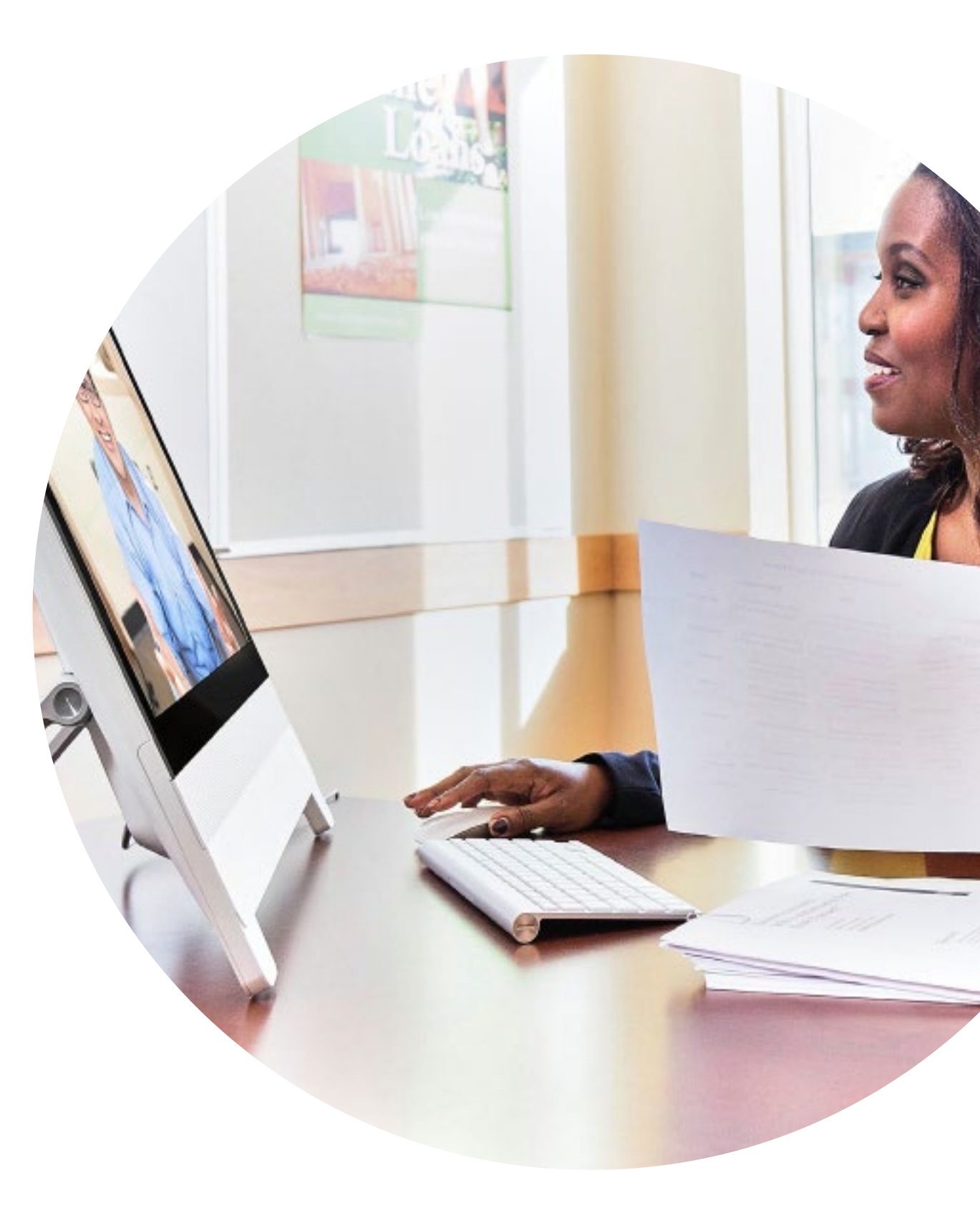

## Declaraciones de valor

¿Desea lograr que los líderes principales en el negocio apoyen sus iniciativas de adopción? Utilice este contenido basado en hechos sobre el valor transformacional del video en cuanto a su relación con el compromiso de los empleados, la productividad y la contratación de mejor personal calificado.

Haga clic aquí para descargar y compartir.

......

CISCO

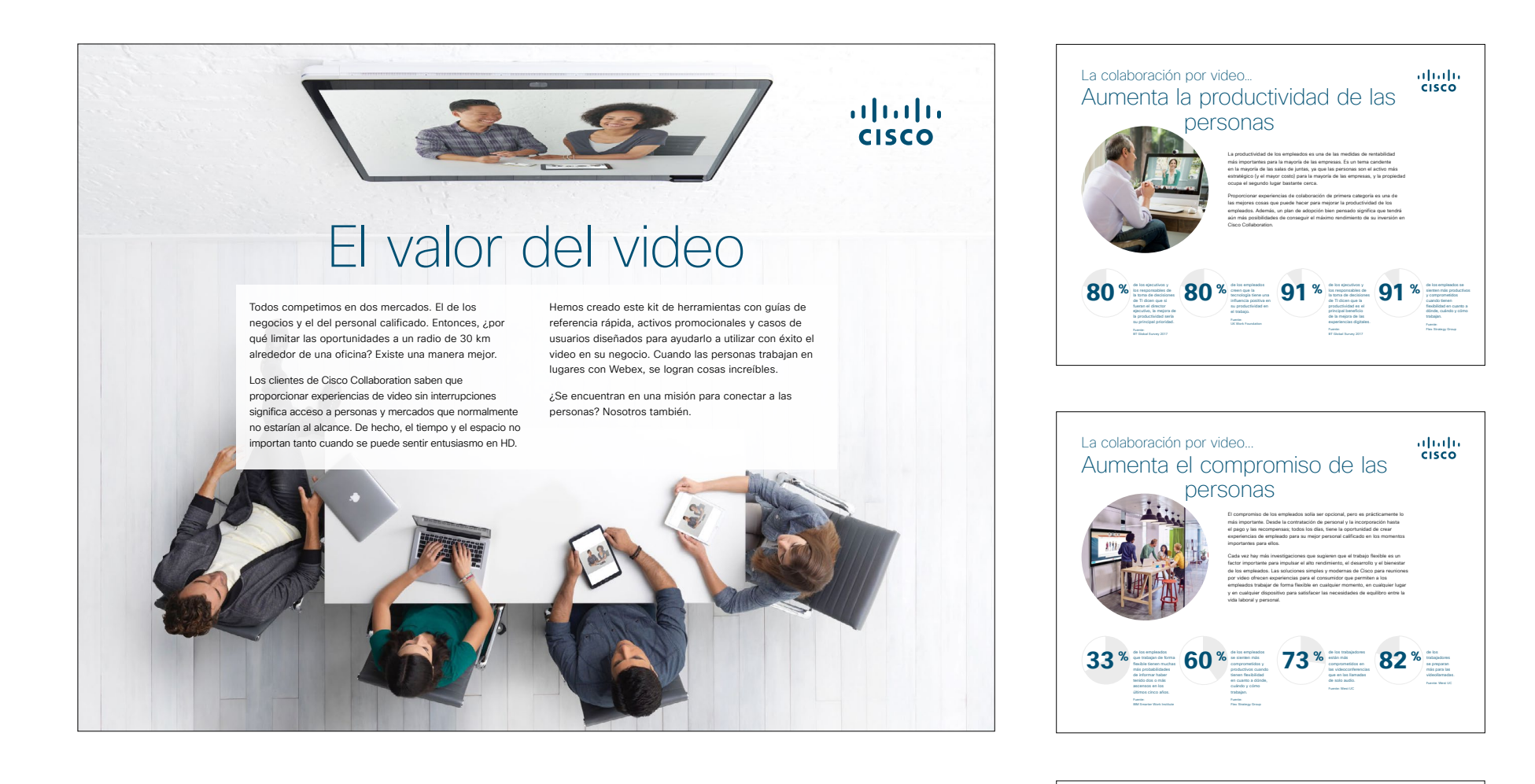

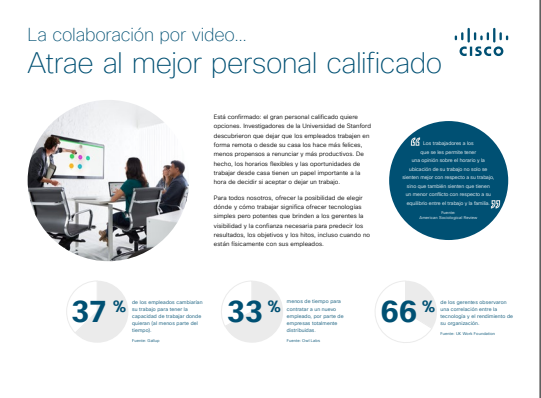

## Cómo usar este kit de herramientas

## Utilice este kit de herramientas para impulsar la adopción de sus nuevos dispositivos de Cisco Webex DX.

Para lograr una experiencia del usuario y navegación óptimas, vea este archivo utilizando Adobe Acrobat. Disponible para descarga gratuita aquí

## En este libro, encontrará lo siguiente:

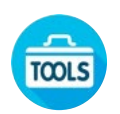

Guías en la sala para ayudarlo a comenzar con los dispositivos de Webex DX.

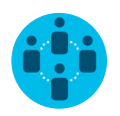

Documentos elaborados para inspirar a los trabajadores del conocimiento a utilizar dispositivos de Webex DX.

Al final de cada documento, encontrará un enlace de descarga para acceder a cada archivo individual y compartirlo según sus necesidades.

## Hechos para usted

Si desea personalizar los archivos para usar en su empresa, no hay problema. Al final de este libro, encontrará un enlace a todos los archivos editables. Haga los cambios que desee.

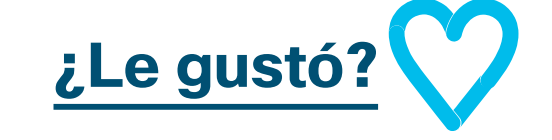

Para dejar comentarios o solicitar más

contenido como este, haga clic en:

¿Le gustó?

## ¿Quiere más?

Obtenga respuestas de inmediato a todas sus preguntas a través de un experto de Cisco. Obtenga más información e inscríbase en cisco.com/go/quickclass

Únase a la <u>comunidad de</u> <u>Cisco Collaboration</u>, donde podrá hacer preguntas, encontrar el excelente contenido analizado en este manual de estrategias y más.

¿Tiene preguntas o comentarios? Únase al <u>espacio de Webex Adoption</u> o envíe un correo electrónico a WebexAdoption@cisco.com.

## Configuración de la sala y administración de dispositivos

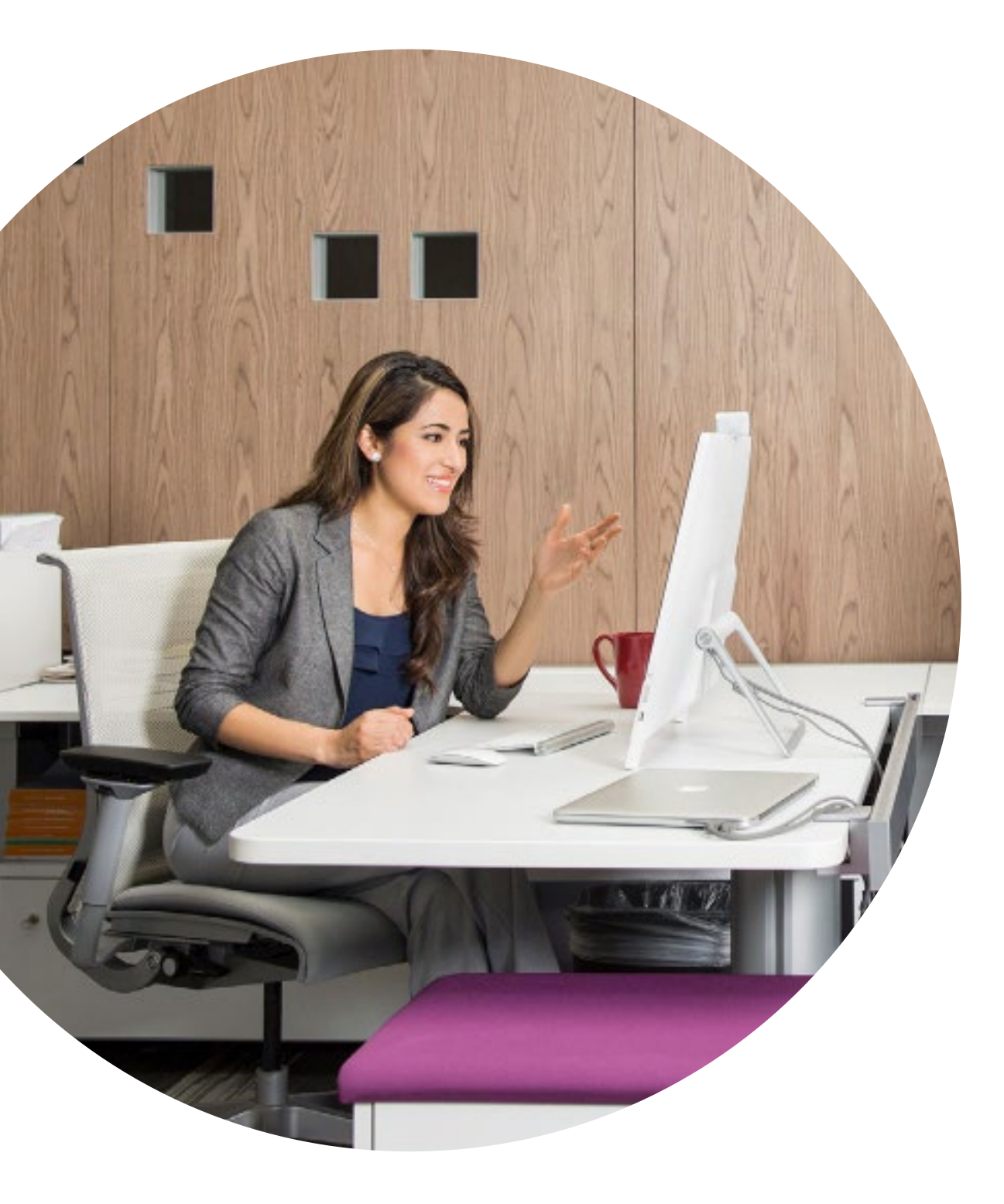

Configuración de la sala de reuniones para optimizar la experiencia de Webex DX80

Asegurarse de que sus salas de reuniones estén configuradas correctamente es fundamental para las experiencias de las reuniones. Su escritorio debe ser un lugar cómodo para llevar a cabo sus tareas.

Hay una lista detallada de todos los dispositivos que le ofrece las dimensiones exactas y la configuración que necesita para asegurarse de que sus colegas tengan la mejor experiencia de reunión.

Haga clic aquí para encontrarlos.

## Simplificación de la administración de dispositivos

Cisco Webex Control Hub es un portal de administración intuitivo y basado en la Web que le permite aprovisionar, administrar y gestionar todos los dispositivos de video y los servicios de colaboración de Cisco.

Webex Control Hub también le ofrece la capacidad de administrar servicios de Webex Hybrid, como Hybrid Call Service, Hybrid Calendar Service, Hybrid Directory Service y Hybrid Media Service.

Obtenga más información sobre el Control Hub aquí.

### Guía en la sala para tener reuniones exitosas

Hemos creado una práctica guía de inicio rápido en la página siguiente para ayudar a sus colegas a comenzar.

Simplemente, imprímala y colóquela en la sala en un lugar donde se la pueda ver fácilmente.

### Puede optar por hacer lo siguiente:

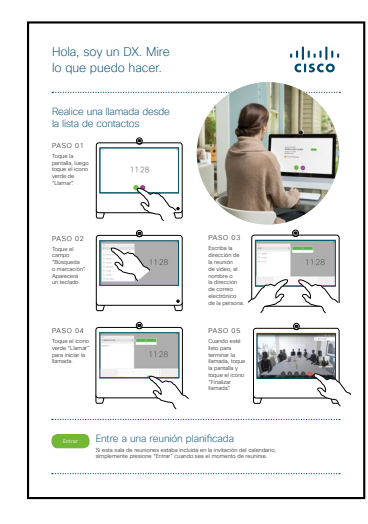

plastificarla y dejarla en el escritorio;

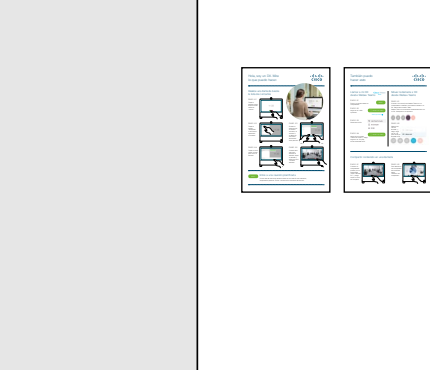

plastificarla y fijarla a la pared;

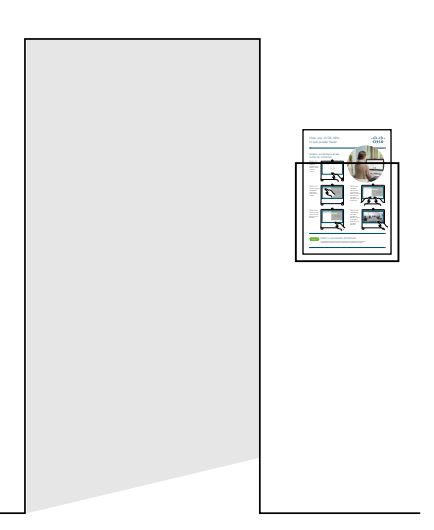

plastificarla y colocarla en el soporte;

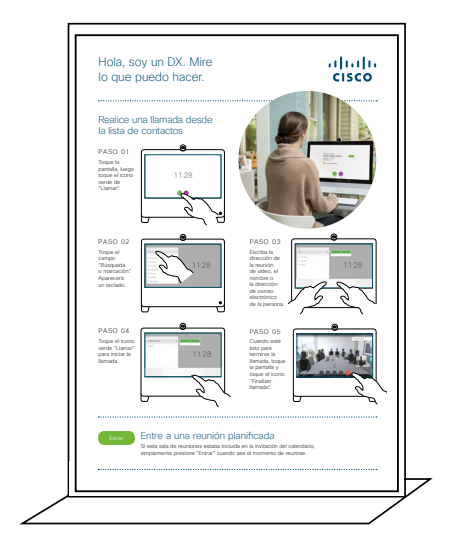

comprar un soporte de hojas para escritorio.

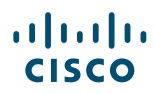

## Guía de inicio rápido de Cisco Webex DX con Webex Meetings

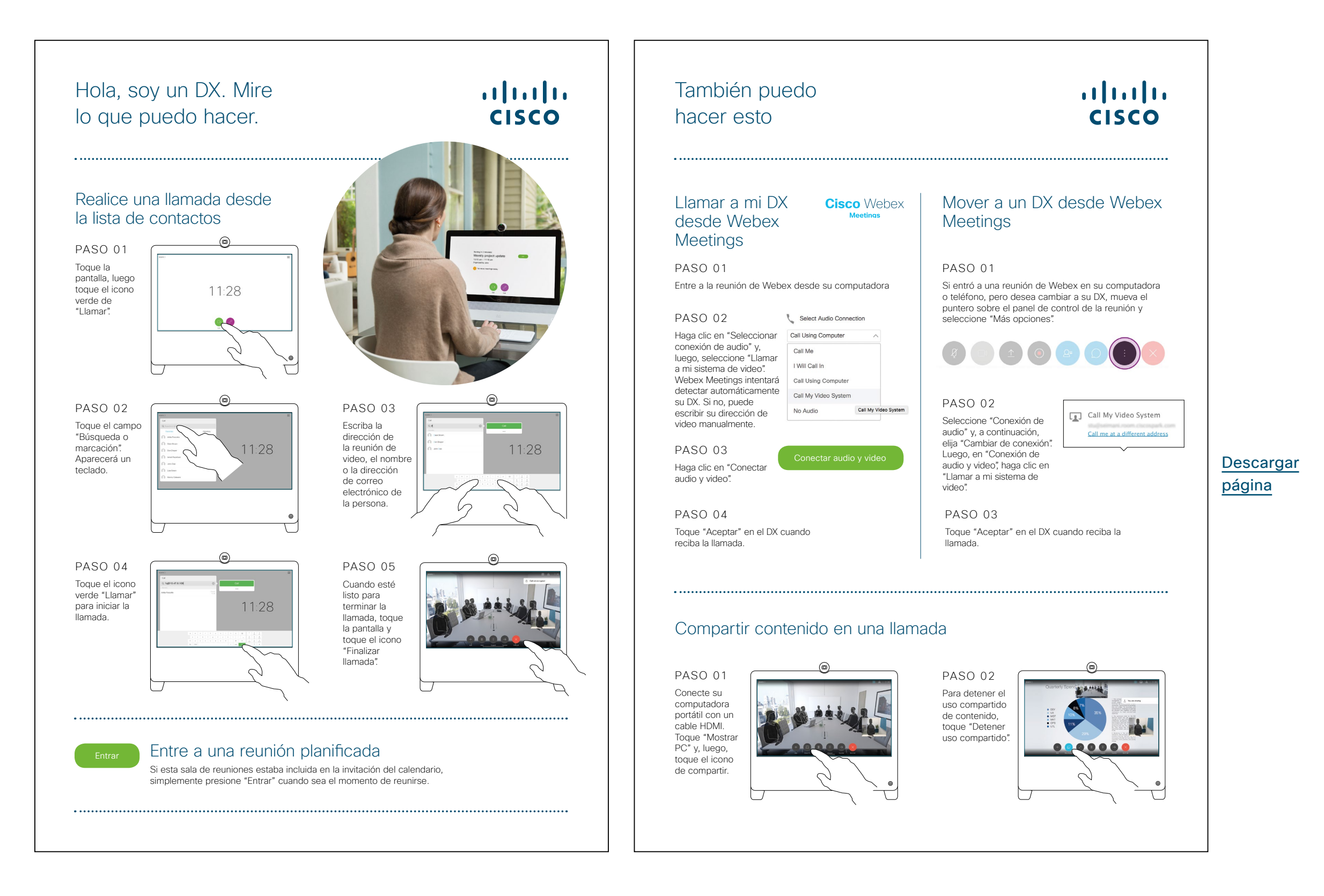

## Guía de inicio rápido de Cisco Webex DX con Webex Teams

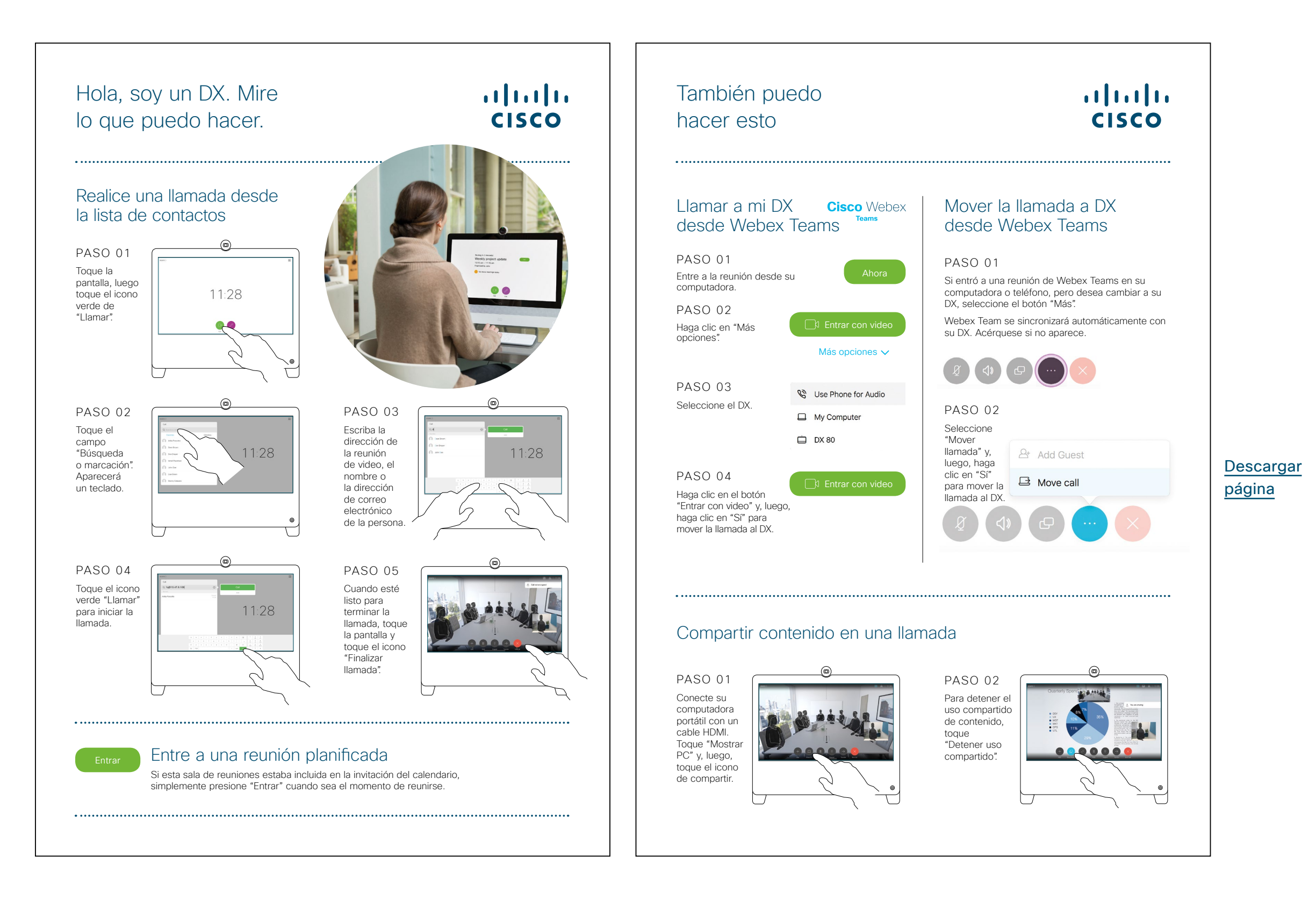

## Póster promocional de Cisco Webex DX

Hemos diseñado pósteres en dos estilos diferentes; imprima el que combine con el estilo de su empresa y colóquelo en su oficina, el sanitario o cerca de sus salas de reuniones.

......

CISCO

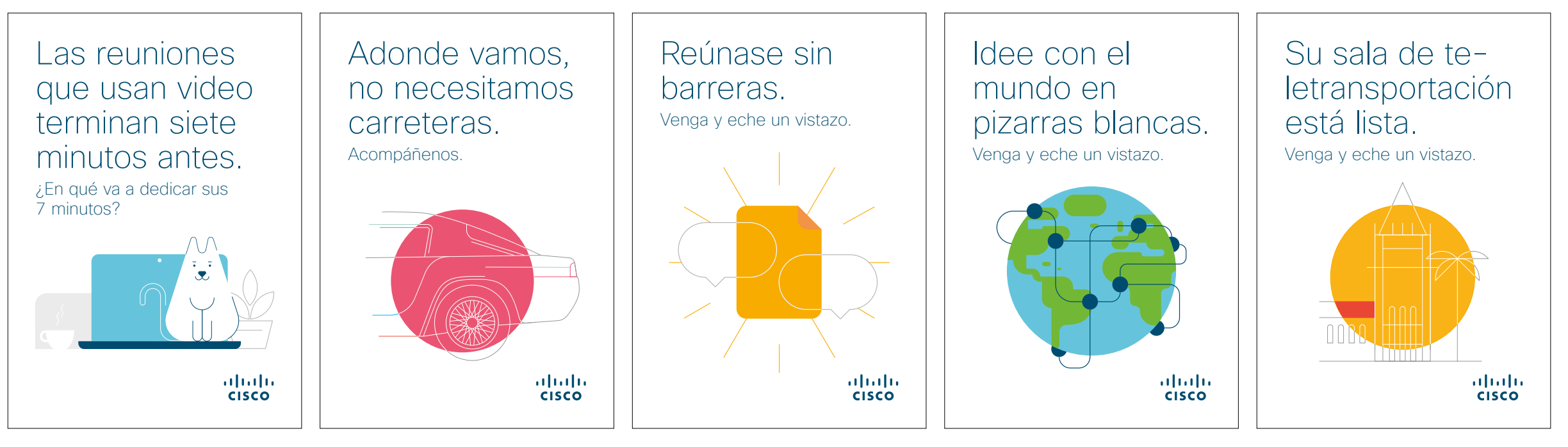

Descargar la colección de pósteres

## Póster promocional de Cisco Webex DX

CISCO

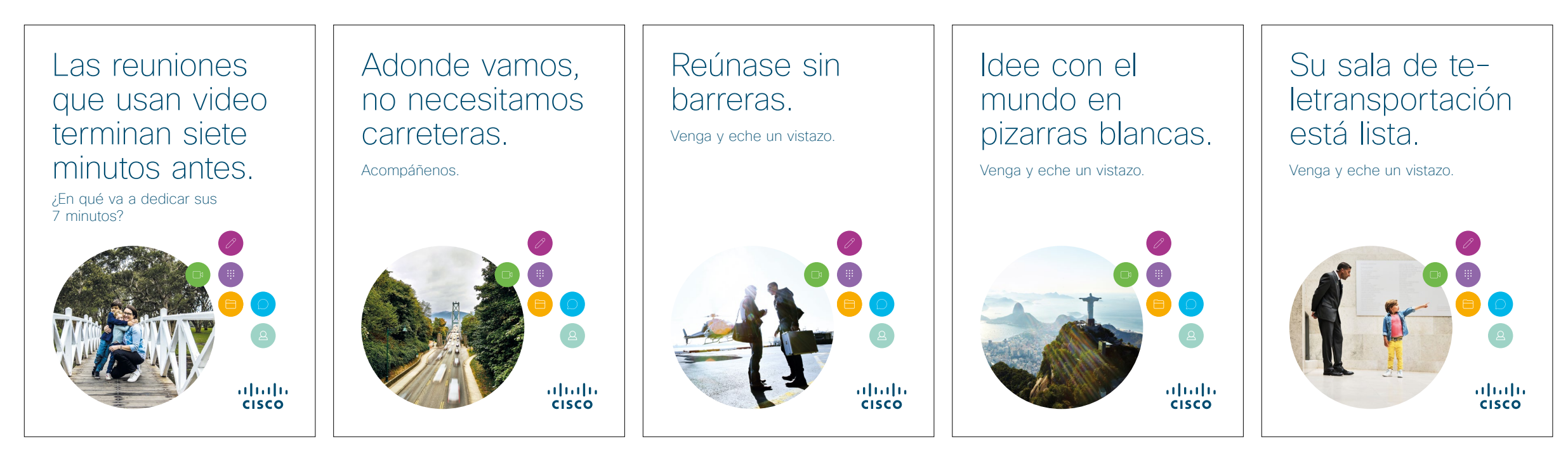

Descargar la colección de pósteres

### 01 Cisco Webex DX: Una a muchas reuniones virtuales: A

Hemos escrito cuatro casos de uso interesantes que muestran cómo sus dispositivos de DX80 pueden hacer que las reuniones sean mejores. Haga correr la voz entre sus colegas; para hacerlo, imprímalos, envíelos por correo electrónico o publíquelos en su red interna.

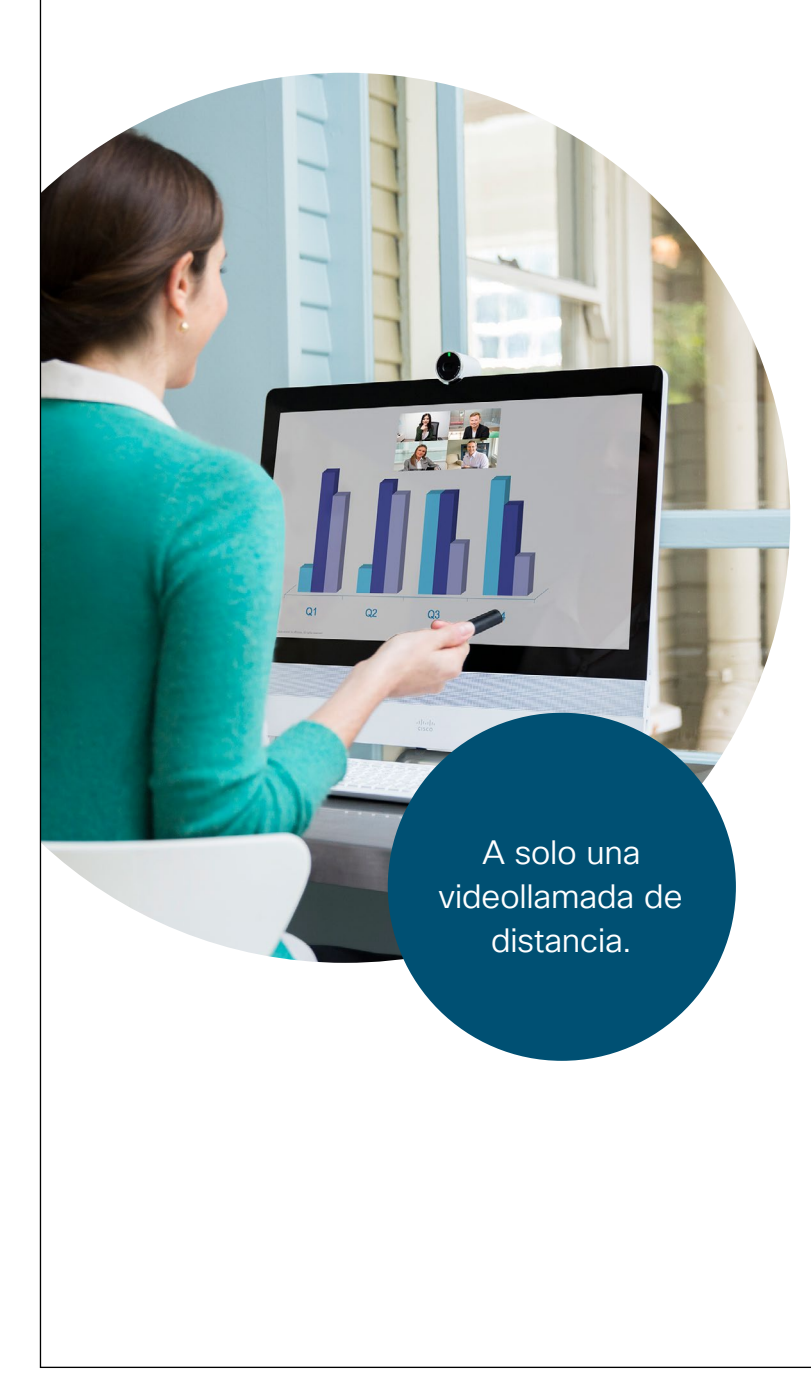

### ...... **CISCO**

## Elimine las barreras de su equipo disperso.

¿Necesita organizar una reunión importante con sus colegas remotos?

Reserve una pequeña sala de reuniones con un dispositivo DX y escape del ruido de la oficina.

El video HD y el audio nítido lo pondrán en la misma sala con solo pulsar un botón.

Si su reunión se acaba, no se preocupe, simplemente mueva la reunión a su teléfono y siga adelante.

#### Pruébelo hoy mismo, es más fácil de lo que cree.

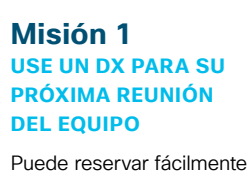

sala de reuniones e invitar

a su equipo remoto, todo desde su calendario.

Pruébelo hoy mismo

un dispositivo DX en una

#### Misión 2 **COMPARTA SU** PANTALLA

Comparta documentos o presentaciones sin cables desde la aplicación Cisco Webex a cualquier dispositivo. Pruébelo hoy mismo

Pruébelo hoy mismo

sea.

Misión 3

**CONSIGO** 

LLEVE LA REUNIÓN

¿La reunión se extendió

más de lo esperado?

Mueva la reunión a su

teléfono o computadora

portátil y llévela donde

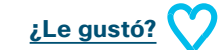

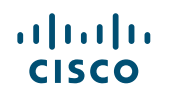

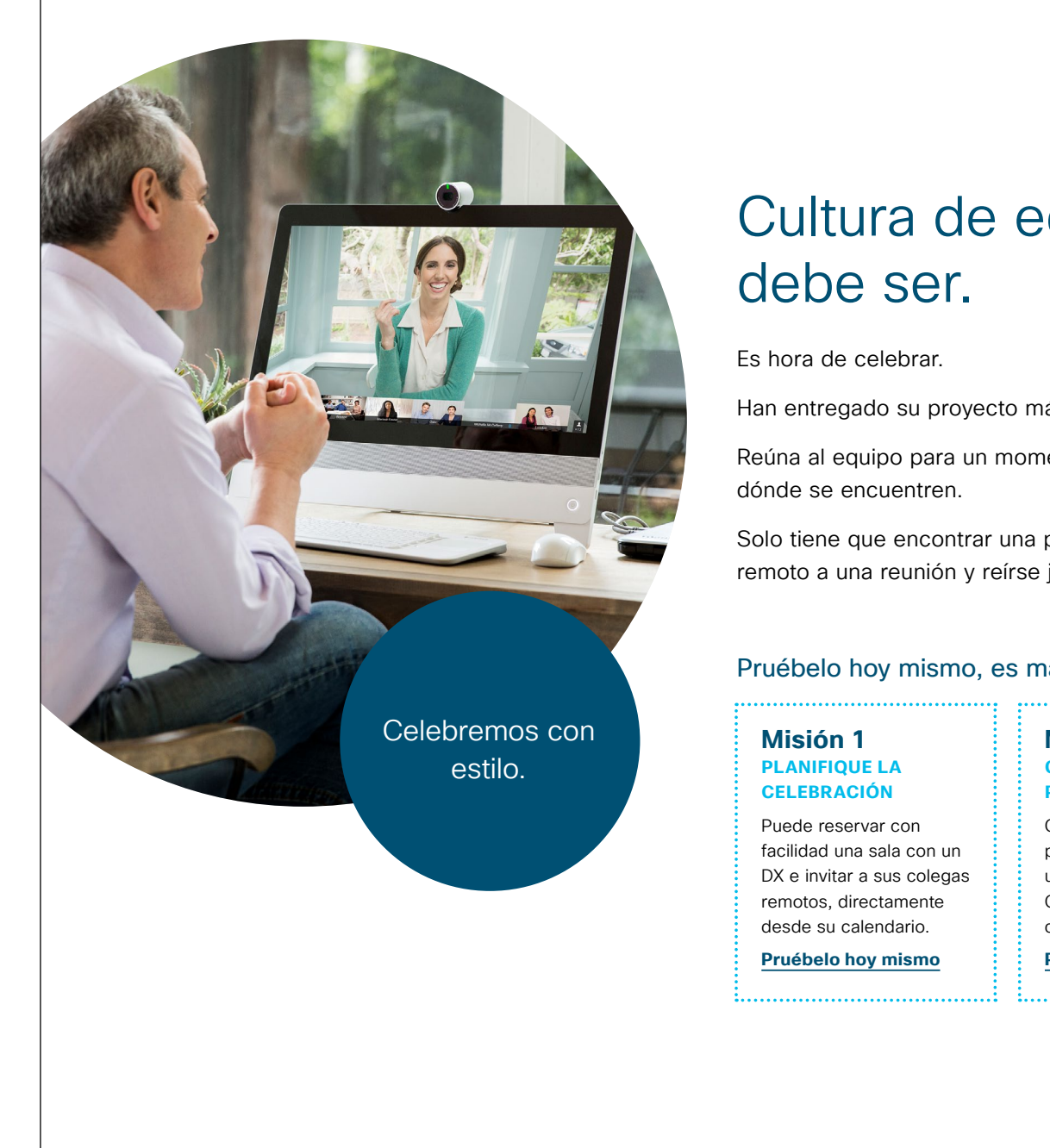

## ıılıılı cısco

# Cultura de equipo remoto como

Han entregado su proyecto más difícil con un estilo espectacular.

Reúna al equipo para un momento de celebración bien ganado, sin importar

Solo tiene que encontrar una pequeña sala con un DX, invitar a su equipo remoto a una reunión y reírse juntos de los altibajos del proyecto.

#### Pruébelo hoy mismo, es más fácil de lo que cree.

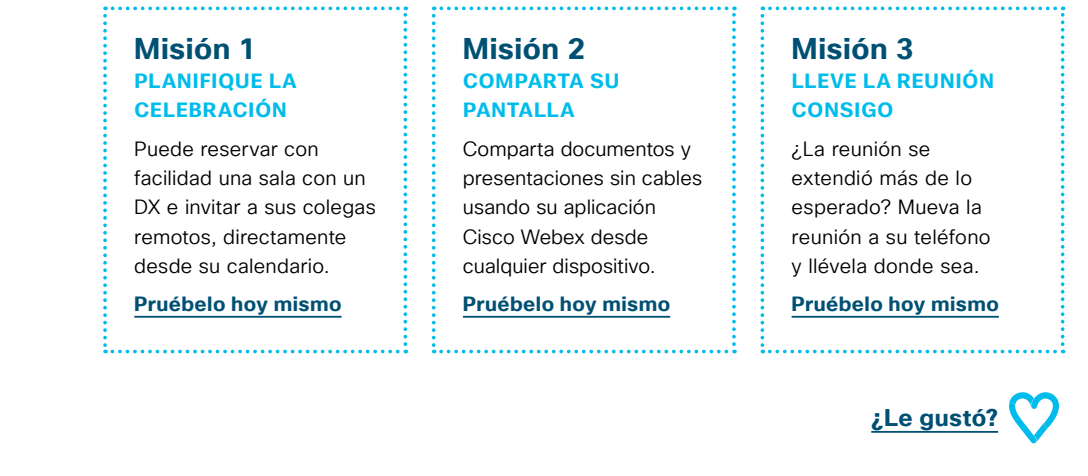

### 03 Cisco Webex DX: Reunión virtual individual: A

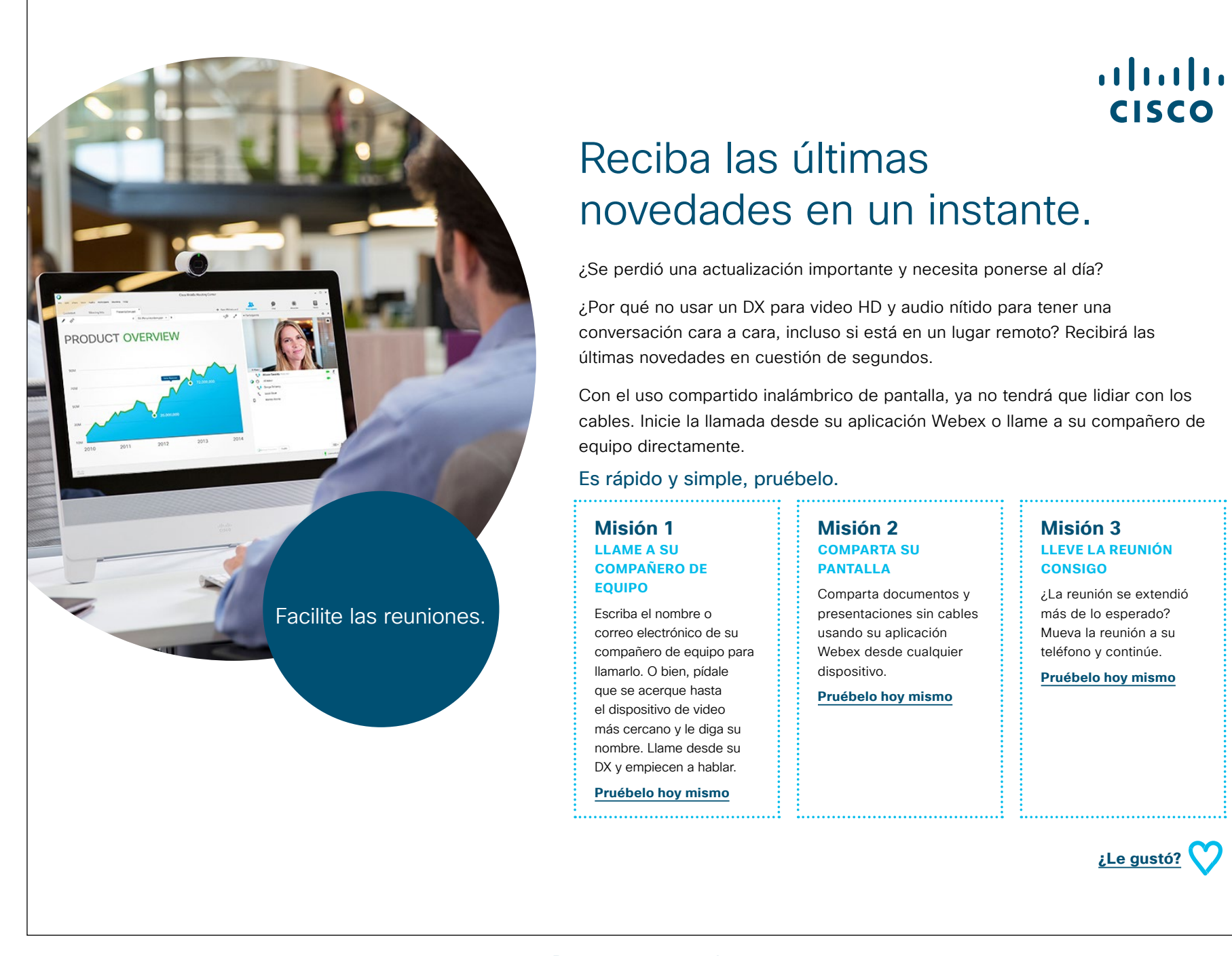

### 04 Cisco Webex DX: Reunión virtual individual: B

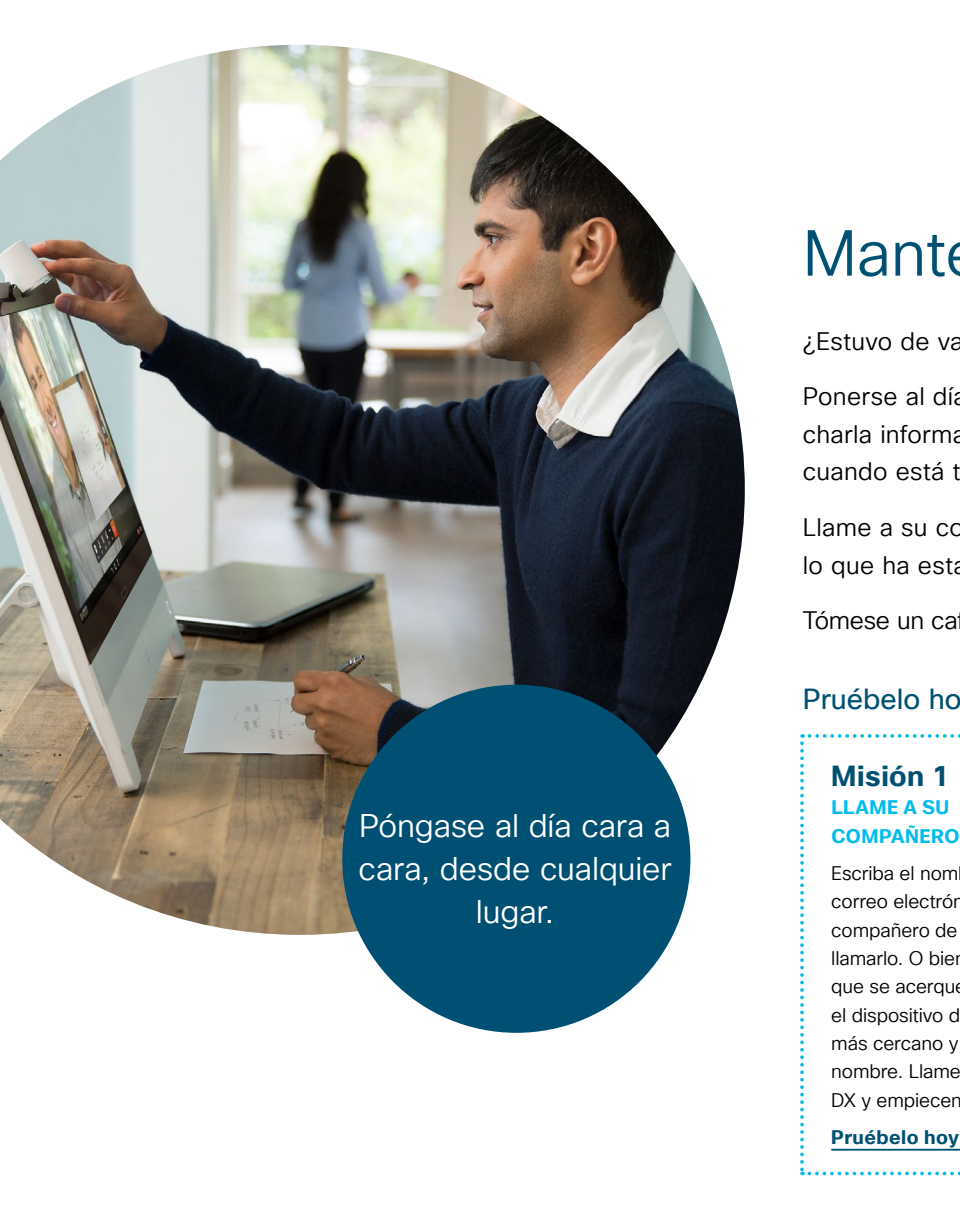

## ıılıılı cısco

## Manténgase al tanto.

#### ¿Estuvo de vacaciones?

Ponerse al día sobre lo más reciente es imprescindible, pero es difícil tener esa charla informal cuando sus compañeros de equipo están en diferentes lugares o cuando está trabajando desde casa.

Llame a su compañero de equipo directamente desde un DX y entérese de todo lo que ha estado sucediendo mientras estuvo ausente.

Tómese un café y relájese. El video HD y el audio nítido lo pondrán en la misma sala.

#### Pruébelo hoy mismo, es más fácil de lo que cree.

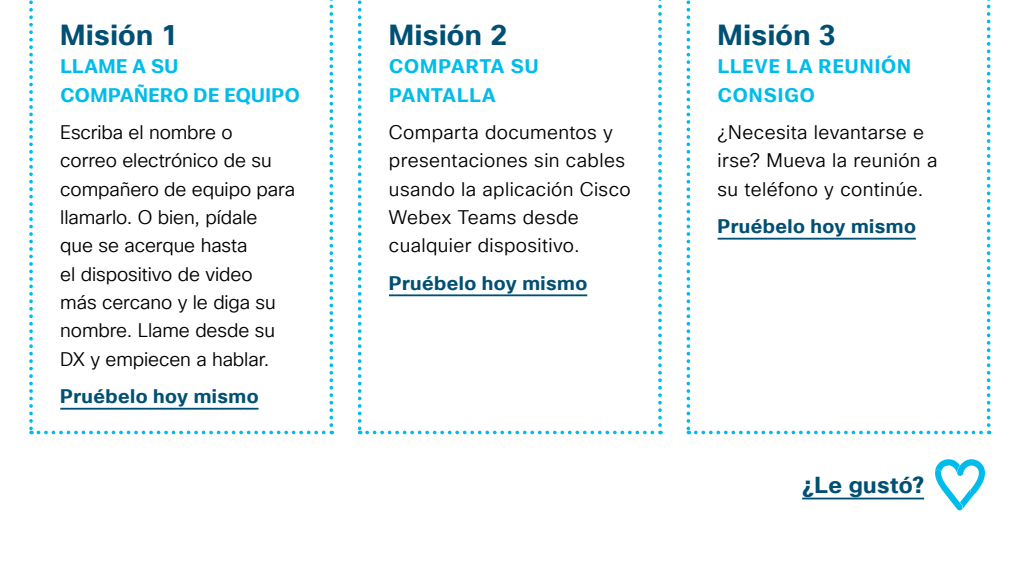

## Ir un paso más allá

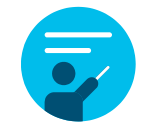

## ¿Cómo podemos ayudar?

Nuestro <u>portal Collaboration Help</u> es donde encontrará rápidamente guías de ayuda, instrucciones paso a paso e información técnica. Use la barra de búsqueda para encontrar todo lo que necesita sobre los dispositivos de Cisco Webex DX.

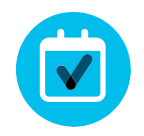

## ¿Quiere ponerle su firma?

¿Le gustaría renovar la imagen o editar el contenido que hemos reunido aquí?

Haga clic aquí para descargar un .zip con los archivos de origen y compártalos con sus diseñadores.

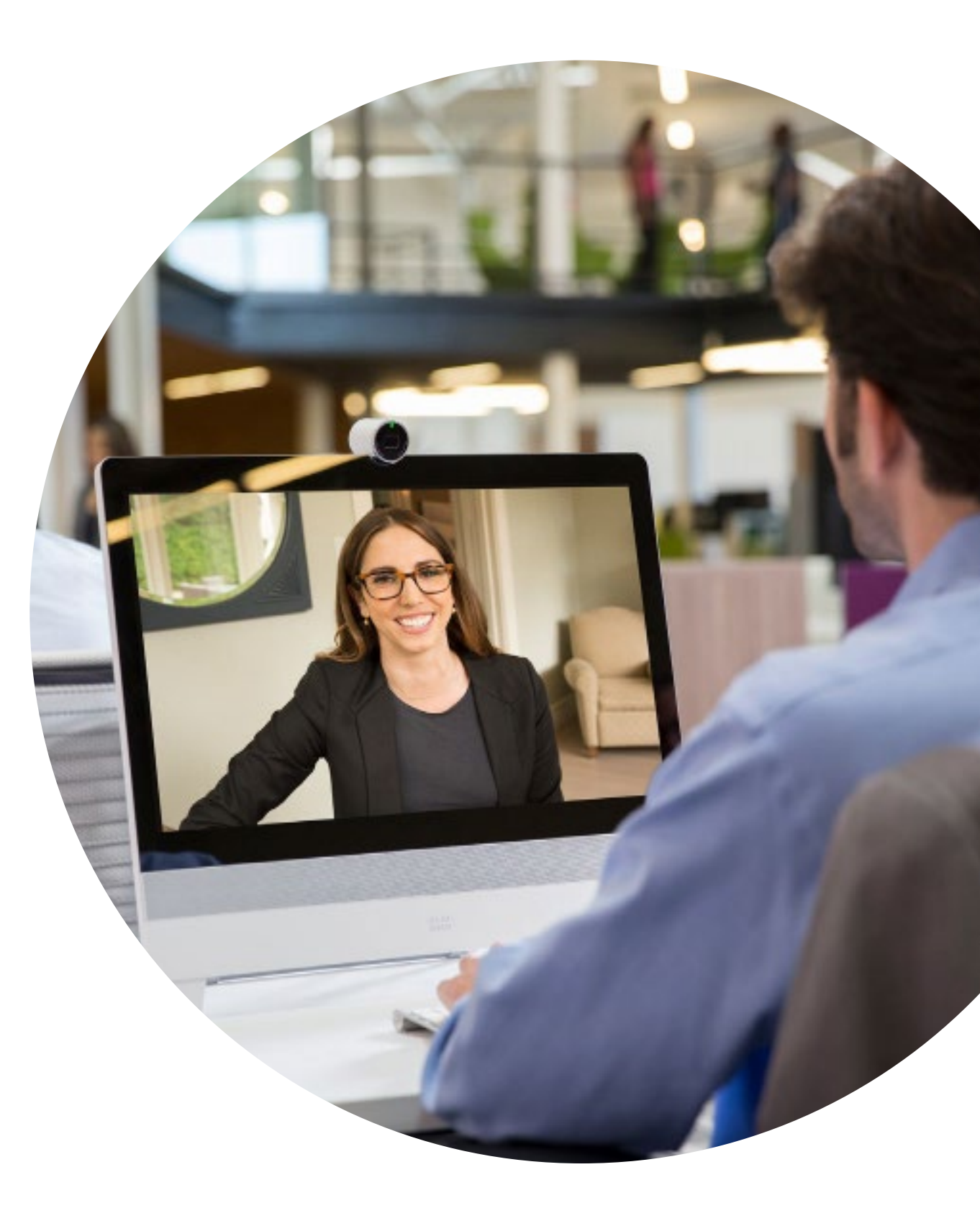

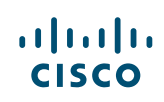

# 

## ¿Tiene preguntas o comentarios?

Únase al espacio de Webex Adoption o envíe un correo electrónico a WebexAdoption@cisco.com.